### Function description:

#### EF "Elfin" is integrated with time recorder, PWD door controller, single-door controller, reader with Chinese character display and double door controller.

- One build-in card reader, two sets of W26 interface, two sets of sensor input, two sets of open button input, two sets of relay output, one set of bell port . and one set of RS485 communication interface.
- . Chinese-English Menu port with backlight: display the owner's name and work number, send public short message and personal short message: the alarm supporting working day setting, set equipment parameter by keyboard, off-line operation, support 2000 card holders, store 25000 pieces of card reading information and alarm event and network with 255 machines.
- Flexible application can re-define the IO interface. For example, W26 port will be defined as W26 standard output or input, the relay can be defined as . door controller, bell or alarm output, the sensor can be defined as fire ALMsignal.
- Professional door controller functions: 32 time periods/64 time sets/16 application groups/8 types of holidays/validity period for card; when the hard is off-line, there are two layers of A.P.B protection; Only PIN, only card and card & PIN are available; soft control of any door, various alarm incidents functions: open time-out, close time-out, intrude alarm, force alarm, burglar alarm and fire ALM etc.

| Marca Marta                                                                                                    | recinical parameters                                     |                                                                                                    |
|----------------------------------------------------------------------------------------------------|----------------------------------------------------------|----------------------------------------------------------------------------------------------------|
| menu_main                                                                                                    | Data saving                                              | Ten years (after power failure)                                                                                                    |
| Clock                                                                                                    | Off-line capacity                                        | 25000 pieces (adjustable)                                                                                                    |
| -Set time                                                                                                    | Card control                                             | 2500 pieces (adjustable)                                                                                                    |
| Adj time                                                                                                    | Card type                                                | EM card (MIFARE is optional)                                                                                                    |
| −⊙ Adj not                                                                                                    | Working voltage                                          | 8~25VDC                                                                                                    |
| I I-O Adi fast                                                                                                    | Power consumption                                        | <3W                                                                                                    |
| I I O Adi slow                                                                                                    | Induction distance                                       | 6—15cm                                                                                                    |
|                                                                                                    | Reading speed                                            | 0.15 秒 0.15 second                                                                                                    |
|                                                                                                    | Communication mode                                       | RS485                                                                                                    |
|                                                                                                    | Networking capacity                                      | 255 台 255 sets                                                                                                    |
| ─⊠Enable                                                                                                    | Working temperature                                      | -20°C—70°C                                                                                                    |
|                                                                                                    | Working humidity                                         | 20%—90%                                                                                                    |
| -Delay                                                                                                    | Storage temperature                                      | -25°C85°C                                                                                                    |
| —WeekSet ☑ Sunnday☑ Monday…☑ Saturday                                                                                                    | I CD display                                             | 122×32DOTS                                                                                                    |
|                                                                                                    | Dimension                                                | 1 120 × W88 × H 18mm                                                                                                    |
| I I I K 16-> (Ditto)                                                                                                    | Weight                                                   | 160g                                                                                                    |
|                                                                                                    | Keyboard exercises d                                     | 160g                                                                                                    |
|                                                                                                    | Reyboard operation d                                     | escription:                                                                                                    |
| Add card                                                                                                    | Go monu: proce sta and                                   | the (state first then state seen after) at the                                                                                                    |
| Update card                                                                                                    | initial state to enter into the                          | e menu state (press valid PWD if it is s                                                                                                    |
| -Del card                                                                                                    | password). If you don't pre-                             | ss the button within 3 minutes, the syste                                                                                                    |
| -System                                                                                                    | will automatically escape fro                            | om the menu and restore the initial interfac                                                                                                    |
| Model ID                                                                                                    | When the system is in the                                | menu state, it will give no response to th                                                                                                    |
| I III light mode—ONC . ONO . OAUTO, OSetTime                                                                                               | door controller and RS485 of                             | communication.                                                                                                    |
|                                                                                                    | Menu browse: the menu is                                 | in tree structure. In some submenu, <7                                                                                                    |
|                                                                                                    | and <9> are used to choose                               | e the items up and down. The chosen ite                                                                                                    |
| Baud rate-024000ps, 048000ps, 096000ps, 0192000ps                                                                                          | to cancel the item setting an                            | ss <#> key to fix the item setting, press <"                                                                                                    |
| —Rec. option—☑ In rec.、☑ Out rec.、☑ Events、☑Cycle、                                                                                         | Multiple choice and single                               | choice: <7> key is to review upward <9                                                                                                    |
| □ Sameness, ☑ Tol. alarm, □5 Digit                                                                                                    | key is to review downward:                               | set of the set of the set of t |
| -Menu PWD                                                                                                    | single choice; < * > key is to                           | escape the multiple choice or single choic                                                                                                    |
| -Sys info                                                                                                    | and save the choice result.                              |                                                                                                    |
| -Clear                                                                                                    | Operation guide for PWD                                  | entry:                                                                                                    |
| I-I Indata                                                                                                    | Press <#> at the initial sta                             | te and the screen displays the prompt                                                                                                    |
|                                                                                                    | enter the password. Enter t                              | he PWD (from <0> to <9>) (Access PIN (                                                                                                    |
|                                                                                                    | Duress PIN), and press <#>                               | <ul> <li>Key to confirm.</li> <li>d and proce the valid password, then proc</li> </ul>                                                                                                    |
|                                                                                                    | F WD modification. read car<br><*> and <#> stamp card an | and press the valid password, then pres                                                                                                    |
| —Authority                                                                                                    | the new PWD two times. The                               | ne personal PIN modification is successfu                                                                                                    |
| -Timer-(0-31)                                                                                                    | (Default PWD is: 888888)                                 |                                                                                                    |
| -TimeZone-(0-63)                                                                                                    | 1. Display icon index                                    |                                                                                                    |
| —Holiday                                                                                                    | lcon I                                                   | Meaning                                                                                                    |
|                                                                                                    | <b>™</b> C                                               | urrent option                                                                                                    |
| —Control mode—⊙In & Out, ○ Only in. ○ Any out · ○ A PB                                                                                     | + TI                                                     | nere is some information following, press                                                                                                    |
|                                                                                                    | 9                                                        | > to review.                                                                                                    |
|                                                                                                    | 1 TI                                                     | nere is some information above, press                                                                                                    |
| Sensor type—⊙ Sensor NO, O Sensor NC, O Fire NO, O Fire NC, ONULL                                                                          | 7                                                        | > to review.                                                                                                    |
| —Button type—⊙NO.、ONC.、ONULL                                                                                                    |                                                          | here is no chosen item in the check box.                                                                                                    |
| OpenTime                                                                                                    |                                                          | here is chosen item in the check box.                                                                                                    |
| -CloseTime                                                                                                    |                                                          | here is no chosen item in the radio button                                                                                                    |
| −First NO.−⊙ ON, ○ OFF                                                                                                    |                                                          | here is chosen item in the radio button.                                                                                                    |
|                                                                                                    | 2. keyboard function inc                                 | lex                                                                                                    |
|                                                                                                    | Key Fu                                                   | Inction                                                                                                    |
|                                                                                                    | < 0 >< 1 >< 2> Nu                                        | umber input                                                                                                    |
|                                                                                                    | < 3 >< 4 >< 5 >                                          |                                                                                                    |
| (Ditto)                                                                                                    | < 6 >< 8 >                                               |                                                                                                    |
| Door1->2                                                                                                    | <7> Nu                                                   | umber 7 input                                                                                                    |
| - Door2->1                                                                                                    | Up                                                       | )<br>umb as 0 is suit                                                                                                    |
| -IO port                                                                                                    | < 9> Nu                                                  | umber 9 input                                                                                                    |
| $ -\mathbf{R}_{e}  \ge 1 - \Theta \log k + 1 + O \log k + 2 + O \operatorname{Rell} + O \operatorname{Alarm} + O \operatorname{NIIII} + 1$ |                                                          | DWN                                                                                                    |
|                                                                                                    | <"> Ca                                                   | ancei the operation                                                                                                    |
| −Keiay 2−0 Lock 1, 0 Lock 2, 0 Bell, 0 Alarm, 0 NULL                                                                                       |                                                          | scane multiple choice or single choice or                                                                                                    |
| -W26 Port1-⊙ In 1, ○ Out 1, ○ In 2, ○ Out 2, ○ W26 out , ○ NULL                                                                            | ES                                                       | a the choice                                                                                                    |
|                                                                                                    | <#> C                                                    | onfirm the operation                                                                                                    |
| Self Reader-O In 1, O Out 1, O In 2, O Out 2, O NULL                                                                                       | Fr                                                       | nter into the submenu                                                                                                    |
| I-Language-@Chinese, OEnglish                                                                                                    | Ci                                                       | noose multiple choices or single choice.                                                                                                    |
|                                                                                                    |                                                          |                                                                                                    |

## Authority and card management

## Setting steps

1. Set time period list>> set SetTimelist>> set holidays>> set application groups 00-15

|   | Authority                                                                  |                                                                                                    |                                                                                                    |  |  |  |  |  |
|---|----------------------------------------------------------------------------|----------------------------------------------------------------------------------------------------|----------------------------------------------------------------------------------------------------|--|--|--|--|--|
|   | APPSet 00                                                                  | APPSet for DR 1<br>0015                                                                                                    | PWD validity period                                                                                                    |  |  |  |  |  |
| 1 | APPSet 15                                                                  | APPSet for DR 2<br>00                                                                                                    | Card                                                                                                    |  |  |  |  |  |
|   | APPSet<br>week number<br>Sun. 00<br>Mon. 00<br><br>Sat. 00<br>holiday type | TimeZone           4periods         number           00         00         00           .         .         .           .         .         .           .         .         .           .         .         .           .         .         .           .         .         .           .         .         . | Timer           start         end         number           00:00 -> 00:00         00             00:00 -> 00:00         31 |  |  |  |  |  |
|   | H-Type 0 00<br><br>H-Type 7 09                                             | Holiday<br>Date Type<br>00MM00DD 00                                                                                                    | Note: the number in<br>thick and inclined is<br>adiustable.<br>Authority                                                   |  |  |  |  |  |

| groups 00-15<br>2. Card management-> add card or modify card, set the validity pe<br>the card and.                                                                                                    | APPSet case<br>riod of case 1 pass for 24 hours                                                                                                    |
|----------------------------------------------------------------------------------------------------|----------------------------------------------------------------------------------------------------|
| Authority                                                                                                    | APPSet         TimeZone         Timer           all set as 00         00 00 00 00 00         00:00 ->23:59 00                                                                                                    |
| APPSet 00<br><br><br>APPSet for DR 1<br>00—15<br><br>APPSet for DR 2<br><br><br><br><br><br><br><br><br><br><br><br><br><br><br><br><br><br><br><br><br><br><br><br><br><br><br><br><br><br><br><br><br><br><br><br><br><br><br><br><br><br><br><br><br><br><br><br><br><br><br><br>                                                                                   | ity<br>d<br>d<br>case 2<br>Mon-Friday: 8:0012:00, 14:0017:00 and 20:0023:30 are the<br>entrance time period.<br>Saturday: 8:0012:00 entrance time<br>Sunand holiday (such as the National Day): no entrance for whole day                                                                                                    |
| APPSet         TimeZone           week         number           Sun.         00           Mon.         00           Sat.         00           Ou         0000000           Sat.         00           Week         00000000           Sat.         00           Ou         00000000           Sat.         00           Ou         000000000000000000000000000000000000 | APPSet         TimeZone         Timer           00f         Sun         00         00 00 00         00           1         Tues         01         02 03 00         01         08:00 >92:00         01           1         Tues         01         01 00 00 00         02         14:00 >97:00         02           1         Thur         01         01 00 00         02         20:00 >97:00         02           20:00 >>23:30         03         Thur         01         01         02         02 |
| holiday type<br>H-Type 0 00<br>H-Type 7 09<br>Date Type<br>00MM00DD 00<br>initial adjustable.                                                                                                    | in is distribute corresponding APPto the two doors                                                                                                    |
| Authority Note: the following setting is based on the default setting. 1.PWD door controller 1) Door->Door1 -> Entry type (set as Only PIN) ->Door1 (set as Duress PIN Access PIN and OpenTtim 2) IO port ->Relay 1(set as Lock 1) ->Self reader (set as In1)                                                                                                    | Examples for common use setting:                                                                                                    |
| 2. Standard wiegand chuck<br>1) IO port -> W26 port1(2) (set as <b>W26 out</b> )<br>After setting and reading card, the port JP2(3) outputs the "car<br>Motorola and HID. The key output codes are shown as follow:                                                                                                    | rd" of W26 standard format. What's more, the key is compatible with the chuck                                                                                                    |

DATA1

\_\_\_\_\_

| Roy                                            | 0          |             | ~         | 0          | -          | 0          | 0          |          | 0     | 5      |      | m    |
|------------------------------------------------|------------|-------------|-----------|------------|------------|------------|------------|----------|-------|--------|------|------|
| Code output (binary)                           | 0000       | 0001        | 0010      | 0011       | 0100       | 0101       | 0110       | 0111     | 1000  | 1001   | 1010 | 1011 |
| See the order for signal in                    | the right  | picture.    |           |            |            |            |            |          |       | • 0.2m | s    |      |
| 3. Control two doors and                       | oress PWI  | D after rea | ding card | (connectir | ng w26 rea | ading head | d with two | password | s)    | $\geq$ | ←    |      |
| <ol> <li>IO port -&gt; W26 port1 (s</li> </ol> | et as In 1 | )           |           |            |            |            |            |          | DATA0 | )      | /    |      |
| ->W26 port2 (s                                 | et as In 2 | )           |           |            |            |            |            |          |       | .      | 2ms  | 7    |
| ->Relay1 (set a                                | as Lock1)  |             |           |            |            |            |            |          |       |        |      |      |

| ->Relay2 (set as Lock 2)                         |  |
|--------------------------------------------------|--|
| 2) Door ->Door1-> Entry type (set as Card & PIN) |  |

4. The one who enters by reading card is permitted be out by reading card and the alarm for going to and off work is needed. 1) IO port ->W26 port1 (set as In 1)

->W26 port2 (set as Out 1) ->Relay1 (set as Lock1) ->Relav2 (set as Bell)

2) Door->Door1->Control mode(set as A.P.B) 3) Clock -> Alarm clock (set as you desire)

5. There is one entry and one exit in one parking lot. The card reading is necessary when entering and going out the lot. But the vehicle that isn't registered by card reading in the entry is forbidden to park in the lot. 1)

| <ol> <li>IO port -&gt; W26 port1 (set as In 1)</li> </ol> |
|-----------------------------------------------------------|
| ->W26 port2 (set as In 2)                                 |
| ->Relay1 (set as Lock1)                                   |
| ->Relay2 (set as Lock 2)                                  |
| 2) Door->Door1->Control mode(set as A.P.B)                |
| 3) Door->Door2->Control mode(set as A.P.B)                |

EF conne ction description

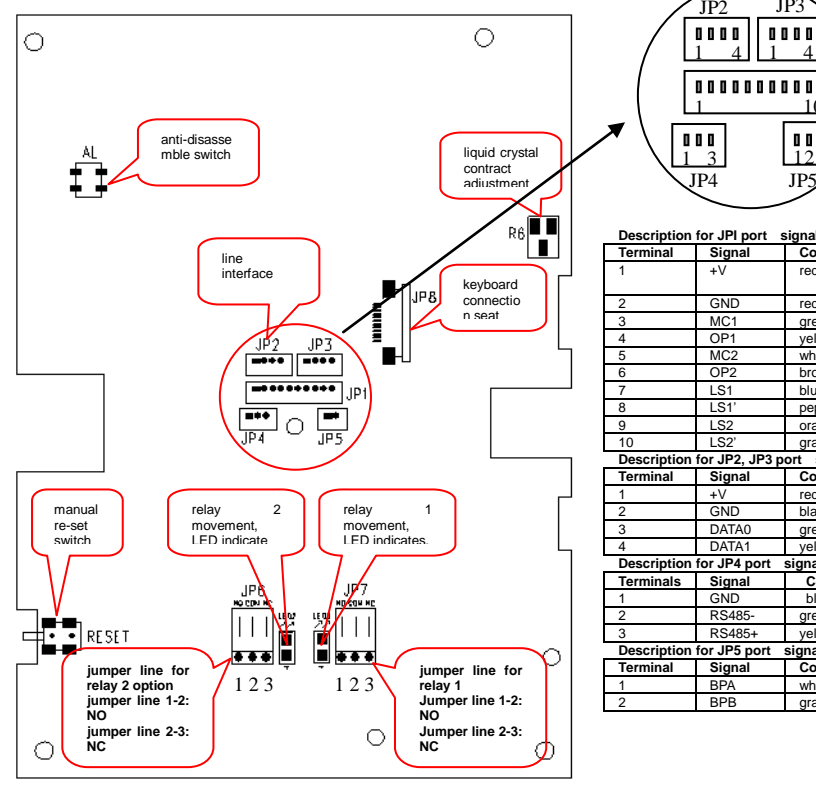

| ′\[         | <b>D D</b> 3 |             | /                       |
|-------------|--------------|-------------|-------------------------|
|             | JP4          | JP5         |                         |
|             | $\searrow$   |             |                         |
|             |              | - 1         |                         |
| Description | Signal       | Color       | Remark                  |
| cillina     | ±\/          | red         | Positive power terminal |
|             |              | icu         | +12DC is recommended.   |
|             | GND          | red         | power ground            |
|             | MC1          | areen       | sensor 1                |
|             | OP1          | yellow      | open button 1           |
|             | MC2          | white       | sensor 2                |
|             | OP2          | brown       | Open button 2           |
|             | LS1          | blue        | relay output 1          |
|             | LS1'         | pepper      |                         |
|             | LS2          | orange      | relay output 2          |
| 0           | LS2'         | gray        |                         |
| escription  | for JP2, JP3 | port signal |                         |
| erminal     | Signal       | Color       | Remark                  |
|             | +V           | red         | positive power terminal |
|             | GND          | black       | power ground            |
|             | DATA0        | green       | W26 data line           |
|             | DATA1        | yellow      | W26 data line           |
| escription  | for JP4 port | signal      |                         |
| erminals    | Signal       | Color       | Remark                  |
|             | GND          | black       | power ground            |
|             | RS485-       | green       | negative RS485          |
|             | RS485+       | yellow      | positive RS485          |
| Description | for JP5 port | signal      |                         |
| erminal     | Signal       | Color       | Remark                  |
|             | BPA          | white       | bell switch signal (NO) |
|             | BPB          | grav        | 1                       |

IP?

000

JP

JP2

System connection figure Wiegand 26 Out Wiegand 26 Out reader Optional alarm hel optional electri optional c lock  $\bigcirc$ DI III open button **UTT** sensor or fire 0000 0000 ALM input sensor or fir ALM input (A) (V)1 DC power 000 0 0 113 10 TP5 bell RS232 RS458 总线 RS232/RS458 converter RS485 bus connecting next CA210.

# Example for connection picture

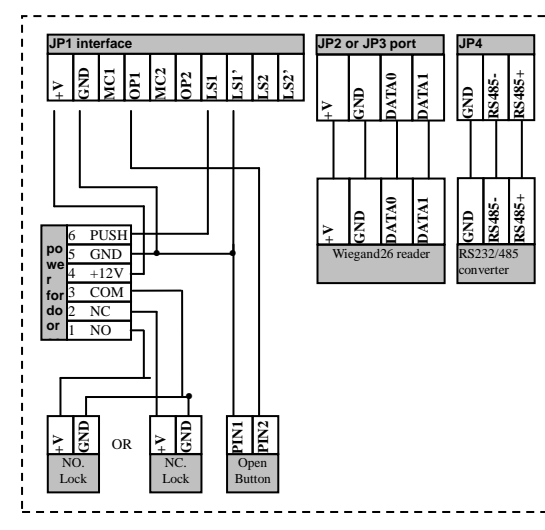

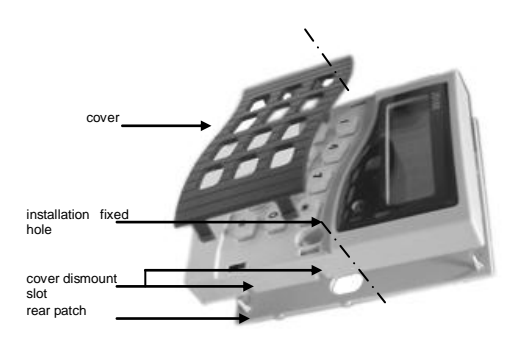

Assemble figure for CA210 system

JP5 is bell interface: BPA and BPB is in open circuit. When pressing the round bell in the low left corner of EF panel, the BPA and BPB is circulating. Then BPA and BPB can connect with radio or wireless bell. JP4 is RS485 communication interface: the computer can control many EF (255 sets at most) by RS485 converter. Therefore, It is necessary to set an unique machine number for the EF in the network.

JP2, JP3 are the W26 interfaces: the port is a multi-functional port and can be W26 input or W26 output. When set as input, it can connect with standard W26 card reader (support read head with keyboard). When set as output, it can be used by the standard W26 card reader for other purposes. The specific menu setting: IO port -> W26 port1(2)-> W26 out

## System connection picture

Note: The power terminals (+V) of JP2 and JP3 are the same as that of JP1. When the terminal supplies power to the exterior chuck, the +V voltage should not be over the rated working voltage of the exterior chuck. In this case, it is necessary to supply power separately and then connect the ground lines of the two powers.

JP1 is the main interface: including power, open button, sensor and relay output. Among them, sensor and relay output is all-purpose interface. The sensor can set as fire ALMlink, in another word, the port receives the fire ALMsignal, EF controller will open all doors of its controller doors.

The relay can be set as lock control output, alarm output and alarm output. The NCand close of relay are optional of Jumper cable JP6 and JP7. See the picture above.

Name and work number of card holder; issue of short message and change of title should network with computer to manage it by EF applied software.

## Hardware updata

EF support hardware updata on-line.

1. EF communication port connects with computer through RS232/RS485 converter. 2. When EF in the updata standby state, the menu operation is shown as follow: system -> software updata

3. Install "JS Updata tool for hardware" in the computer. Operate JS Updata.exe. communication port should choose correct interface, the baud rate is 19200. the updata file should be the xxxxx.upd updata file provided by the manufacturer. When the updata starts, progress bar indicates the course of updata. Please do not interrupt the course. After the updata, terminal computer will reboot.